## Anleitung zum Download und Einloggen in der Tradity-App an der THS

Die folgende Übersicht zeigt alle Schritte, die nötig sind, um die Tradity-App erfolgreich zu installieren und am Börsenspiel am Hittorf teilzunehmen.

1. Ladet euch aus dem AppStore oder PlayStore die kostenlose Tradity-App herunter.

Links: <u>AppStore</u> <u>PlayStore</u>

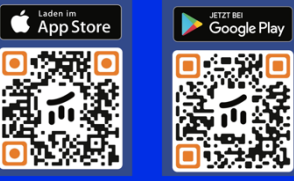

- 2. Auf "Registrieren" klicken (wenn ihr ein Konto aus dem letzten Jahr habt: "Anmelden").
- 3. Namen und E-Mail-Adresse angeben.
- 4. Benutzernamen (den Vorgaben entsprechend) aussuchen.

| tradity                                                                                                    | 1/4 Bei Tradity registrieren Bite gib kind beinen Vornamen, Nachnamen, sowie Deine E-Mail-Adresse an. Diese Daten benötigen wir falls Du etwas gewinnen solltens, damt wir Dich eindeutig demtflageren konnen. Sie sind für andere Nutzer nicht stöhtbar. | C 2/4<br>Erstelle einen<br>Benutzernamen<br>Bitte wähle einen Benutzernamen, der noch nicht<br>vergeben ist.                                                                                                    |
|----------------------------------------------------------------------------------------------------|----------------------------------------------------------------------------------------------------|----------------------------------------------------------------------------------------------------|
| Willkommen!         Bitte melde Dich mit Deiner E-Mail-         Adresse und Deinem Passwort an.            Z E-Mail | VORNAME<br>Vorname<br>Nachname<br>E-MaiL                                                                                                    | USERNAME USErname USErname Der Nutzername muss folgende Konditionen erfüllen: Minimal 2 Zeichen Minimal 20 Zeichen Nur Buchstaben, Zahlen und Unterstriche dürfen verwendet werden Das erste Zeichen muss ein Buchstabe sein |
| Password  Anmelden  Registrieren                                                                                    | E-Mail Adresse<br>Weiter                                                                                                    | Weiter                                                                                                    |

- 5. Passwort vergeben.
- 6. Auf "Schule auswählen" klicken.
- 7. "Theodor-Heuss-Schule Offenbach" auswählen.

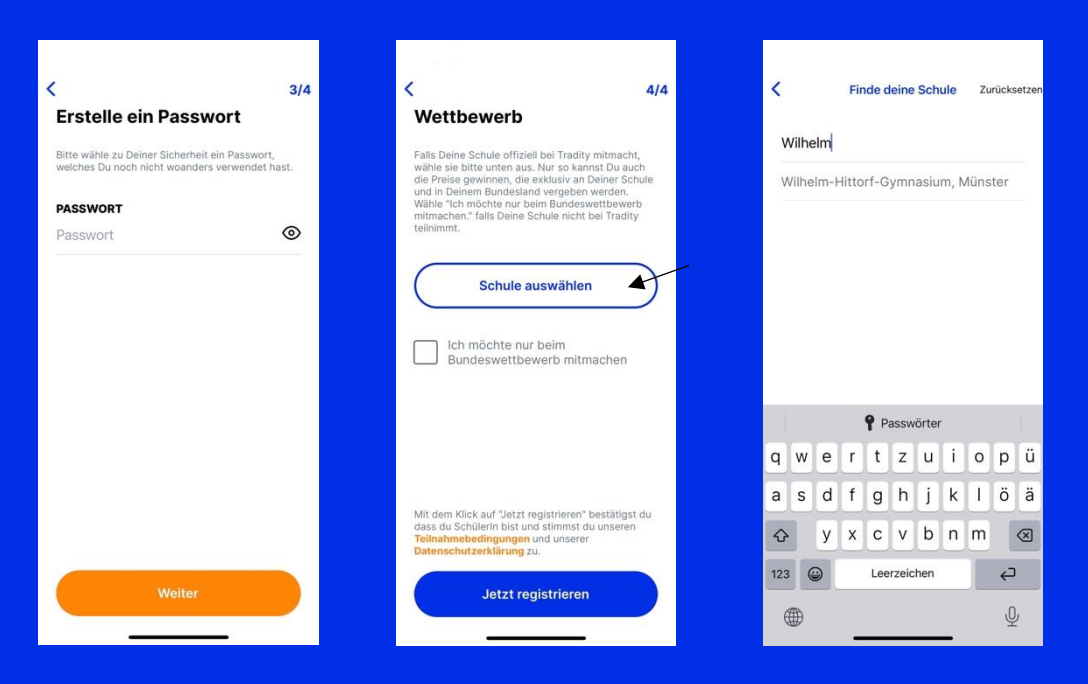

- 8. "Keine Klasse" auswählen.
- 9. "Jetzt registrieren".
- 10. Bei "Tradity 2023" auf "Mitmachen" klicken, dann sollte das letzte Bild erscheinen.

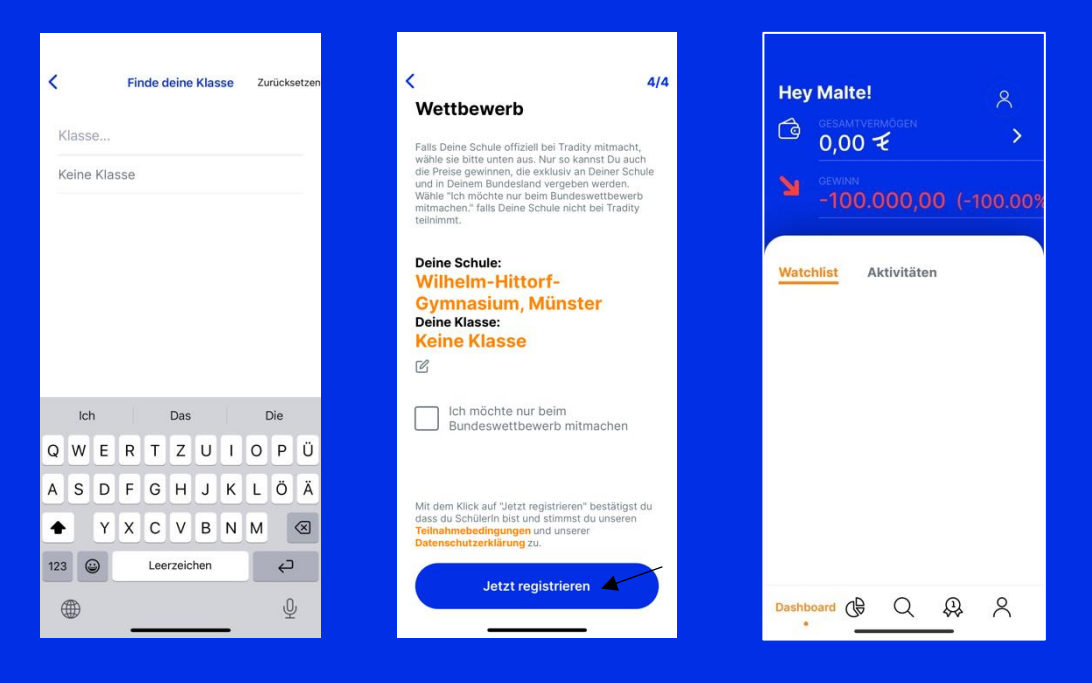

Bekannte Fehler und deren Lösung:

- Falls ihr bereits 2022 am Börsenspiel teilgenommen habt und nun versucht, euch mit derselben E-Mail-Adresse zu registrieren, erscheint eine Fehlermeldung. In diesem Fall bitte einfach mit dem Account aus dem letzten Jahr anmelden und über "Profil" unter "Wettbewerb auswählen" auf "Tradity 2023" gehen.
- Es kann zu Fehlermeldungen kommen, wenn euer Nutzername schon vergeben ist. Probiert in diesem Fall einfach einige Variationen.
- Wenn ihr euch bei eurer E-Mail-Adresse vertippt, kann es zu Fehlern kommen.
- -> Nicht wundern: Bis zum 23.01.2023 steht beim Gewinn -100 %, das ist normal.

Bei weiteren Fehlermeldungen oder Fragen meldet euch bitte persönlich bei uns! Wir wüschen viel Spaß!